Sending an Alert in Inspire

- 1. Login to INSPIRE at <u>INSPIRE LOGIN</u> using "NETID" or through the icon on your computer.
- 2. Click on "Course Alerts" which is listed under "TASKS" (see arrow in image below).

| =   | Fayetterie Technical<br>Community Colore | <b>▲</b> ► ~                                                                                                    |                   |                |
|-----|------------------------------------------|----------------------------------------------------------------------------------------------------|-------------------|----------------|
| ŵ   |                                          |                                                                                                    |                   |                |
| æ   | ADVISE 👫                                 | ENGAGE 🗾                                                                                                    | CONNECT 🛅         | TASKS 🖻        |
| Ê   | Students                                 | Engagement Opportunities                                                                                                    | Calendar          | Course Alerts  |
| A   | Advising Notes                           | Number of Opportunities 2<br>Students matched to an 2                                                                         | Appointments 0    |                |
| •   | Alerts                                   | opportunity                                                                                                    | Events 0          |                |
| e a | Groups                                   | See all opportunities                                                                                                    | Communication     | Create Reports |
|     |                                          | Engagement opportunities surface insights                                                                                     | Library           | Saved Reports  |
| _   |                                          | to help you prioritize how to best support<br>students. They represent circumstances                                          | Advisor Directory |                |
|     |                                          | that are predictive of a student's likelihood<br>to persist and where they could benefit from<br>engaging with support staff. |                   |                |

3. Select the course containing the student that you want to alert (see image below).

| =        | FILCE Q sear                       | ch for students by name of | or ID                              |             |                                    | •            |
|----------|------------------------------------|----------------------------|------------------------------------|-------------|------------------------------------|--------------|
| <b>A</b> |                                    |                            |                                    |             |                                    |              |
| æ        | Course Alerts                      |                            |                                    |             |                                    |              |
| e        | SPRING 2021 COURSES CUR            | RENT ACADEMIC YEAR A       | LERI                               |             |                                    |              |
| ▲        |                                    |                            |                                    |             |                                    |              |
| •        | BIO-163<br>Basic Apat & Physiology | 29 Students                | BIO-163<br>Basic Apat & Physiology | 29 Students | BIO-163<br>Basic Anat & Physiology | 😕 9 Students |
|          | 182227                             |                            | 187604                             |             | 187606                             |              |
|          |                                    |                            |                                    |             |                                    |              |
| -        |                                    |                            |                                    |             |                                    |              |
|          |                                    |                            |                                    |             |                                    |              |

4. Select the student(s) then click "New Alert" (see arrows in image below).

|          |                                                                              | h for students by name or ID |            |             |                         |              | . · ·        |
|----------|------------------------------------------------------------------------------|------------------------------|------------|-------------|-------------------------|--------------|--------------|
| <b>f</b> | ← Back to all Spring 2021 Courses                                            |                              |            |             |                         |              |              |
| •        | Basic Anat & Physiology: Spring 2021 Alerts search students by last OR first |                              |            |             |                         |              |              |
| Ê        |                                                                              |                              |            |             |                         |              |              |
| ▲        | WEEK 4 ALERT Students (1/29 selected)                                        |                              |            |             |                         | + NEW ALERT  |              |
| Ø        | O high alert(s)                                                              | STUDENT                      | STUDENT ID | GRADE / AVG | UNIQUE LOGIN DAYS / AVG | WEEK 4 ALERT | WEEK 8 ALERT |
|          | 0/29 reviews comple                                                          | Smith, Jane                  | #######    |             | <b>5</b> / 6            | not active   | not active   |

5. Select the "Alert Level" using the drop-down menu (see orange arrow) and the relevant items in each list (see green arrows). You can add a private note to the advising team at the bottom (see purple arrow). To finish click "ADD" (see red arrow).

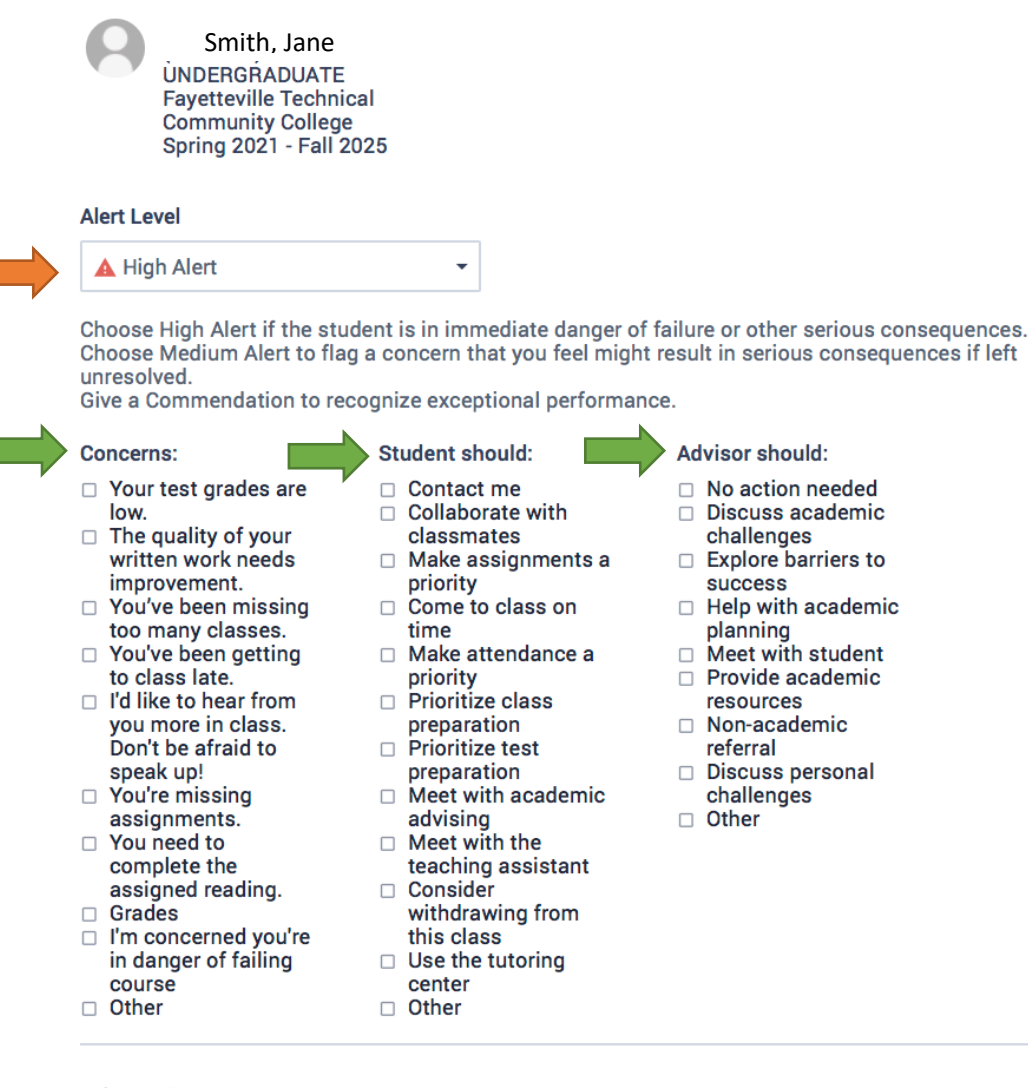

## Feb 11, 2021

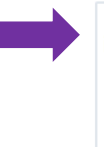

Notes posted here can only be viewed by advising staff. Please use this space to add information that will help staff in assisting the student.

## 🛛 ATTACH

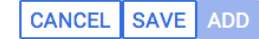